Sistema: Futura Farmácia Server

Caminho: <u>PBM > Consulta > e-Pharma</u>

Referência: FFS08

Versão: 2018.07.16

**Como Funciona:** Esta tela é utilizada para consultar as vendas do *e-Pharma*, que opera convênios de descontos em medicamentos oferecidos pelos laboratórios. Nesta tela irá constar as informações e as transações deste *PBM*.

Para realizar a consulta acesse o caminho acima, clique em pesquisar e o sistema irá abrir a tela abaixo:

| e-Pharma × |                 |            |          |       |            |                      |             |          |  |  |  |
|------------|-----------------|------------|----------|-------|------------|----------------------|-------------|----------|--|--|--|
| Consulta   | Principal       |            |          |       |            |                      |             |          |  |  |  |
| Codigo     |                 |            |          |       | ſ          |                      |             |          |  |  |  |
| Empresa    | 1 Q NOM         | 4E EMPRESA |          |       |            | Pesquisar            |             |          |  |  |  |
| Cliente    | <b>Q</b>        |            |          |       |            |                      |             |          |  |  |  |
| Pedido     |                 |            |          |       |            | Limpar Pesquisa [F4] |             |          |  |  |  |
| Status     | Todos           | ~          | Situacao | Todos | ~          |                      |             |          |  |  |  |
| Periodo    | // a /          | /          |          |       |            |                      |             |          |  |  |  |
| Codigo     | Empresa         | S (MIA)    | Clie     | ente  | Data       | Tipo                 | Status      | Situacao |  |  |  |
| 53         | 21 NOME EMPRESA | CON        | SUMIDOR  |       | 23/02/2018 | e-Pharma             | Aprovação   | Aprovado |  |  |  |
| 5          | 20 NOME EMPRESA | CON        | SUMIDOR  |       | 23/02/2018 | e-Pharma             | Solicitação | Aprovado |  |  |  |
| 5          | 19 NOME EMPRESA | CON        | SUMIDOR  |       | 23/02/2018 | e-Pharma             | Aprovação   | Aprovado |  |  |  |
| 5          | 18 NOME EMPRESA | CON        | SUMIDOR  |       | 23/02/2018 | e-Pharma             | Aprovação   | Aprovado |  |  |  |

A aba *Consulta* irá listar todas as vendas com suas respectivas situações, sendo possível filtra-las por: *Cliente, Pedido, Status, Situação* e *Período*.

Ao efetuar um duplo clique sobre a venda é possível visualizar a aba *Principal*, conforme exemplo abaixo:

×

| e-Pharma        | X             |             |            |              |               |                   |                     |          |                  |              |                 |             |                |               |
|-----------------|---------------|-------------|------------|--------------|---------------|-------------------|---------------------|----------|------------------|--------------|-----------------|-------------|----------------|---------------|
| Consulta Princ  | cipal         |             |            |              |               |                   |                     |          |                  |              |                 |             |                |               |
| ID              | 521           | Tipo        | e-Ph       | arma Status  | A             | provação Situacao |                     | Aprovado | Codigo Solicitac | ao 180223315 | 669             |             |                |               |
| Empresa         | 1 🔍 1         | NOME EMPRES | SA         |              |               | Usuario           | JOAO VITOR          |          |                  |              |                 |             |                |               |
| Tabela de Preco | 1 🔍           | TABELA      |            |              |               | Data/Hora         | 23/02/2018 16:02:34 |          |                  |              |                 |             |                |               |
| Pedido          | 13700 🔍       | 13299       |            |              |               |                   |                     |          |                  |              |                 |             |                |               |
| Cliente         | 13 🔾          | CONSUMIDOR  | ł          |              |               |                   |                     |          |                  |              |                 |             |                |               |
|                 |               |             |            |              |               |                   |                     |          |                  |              |                 |             |                |               |
| Produtos Arqu   | uivos         |             |            |              |               |                   |                     |          |                  |              |                 |             |                |               |
| Cod. de Barras  | 7896112114185 | Q           | Referencia | Q            | LOSARTANA POT | ASSICA 50MG CX 30 | COMP REV            |          |                  |              |                 |             |                |               |
| Quantidade      | 2,00          | Embalagem   | 1,00       | 0 Qtd. Unit. | 2,00          |                   |                     |          |                  |              |                 |             |                |               |
| Qtd. Diaria     | 0,00          | Valor Venda | 9,00       | 0            |               |                   |                     |          |                  |              |                 |             |                |               |
| Codigo de Barra | as            | Re          | ferencia   |              |               | Produto           |                     | Qtd.     | Qtd. Unit.       | Qtd. Diaria  | Qtd. Autorizada | Valor Venda | Valor Subsidio | Valor a Pagar |
| 7896112114185   |               |             |            |              | LOSARTANA     | POTASSICA 50MG (  | CX 30 COMP REV      | 2,00     | 2,00             | 0,0          | 0,00            | 9,00        | 18,00          | 0,00          |
|                 |               |             |            |              |               |                   |                     |          |                  |              |                 |             |                |               |
|                 |               |             |            |              |               |                   |                     |          |                  |              |                 |             |                |               |
|                 |               |             |            |              |               |                   |                     |          |                  |              |                 |             |                |               |
|                 |               |             |            |              |               |                   |                     |          |                  |              |                 |             |                |               |

*Aba Produtos:* Nesta aba irá constar os detalhes da venda selecionada com suas respectivas quantidades, valores, número do pedido, entre outras informações.

Aba Arquivos: Esta aba é utilizada para anexar os comprovantes dos PBM's.

×

Vale lembrar que esta tela não é editável, sendo possível apenas realizar consultas.